# SwissSign

# SCHRITT-FÜR-SCHRITT ANLEITUNG SWISSID ONBOARDING FÜR RA OPERATOREN FÜR DEN SWISSSIGN MPKI SERVICE

V1.3 - 29.06.2023

#### 1. Erstellen eines SwissID-Kontos und Aktivieren der Zwei-Faktor-Authentifizierung (1/3)

😐 SwissID ... Laden Sie die SwissID App herunter: 2 iOS: **~**\_\_ Ihr persönlicher Schlüssel Android: Die SwissID App ermöglicht eine einfache und sichere Zwei-Faktor-Authentifizierung und Identitätsprüfung über Ihr Mobiltelefon. Mit SwissID einloggen SwissID-Konto anlegen Legen Sie ein SwissID-Konto an. 9:41 ...| 🎅 🔳 9:41 ..II 🗢 🔳 https://login.swissid.ch/login/registration/ https://login.swissid.ch/login/registration/ 4 💀 SwissID 😐 SwissID × Persönliche Daten SwissID-Konto SwissID-Konto erstellen ausfüllen WICHTIG: Verwenden Sie Sie erstellen ein SwissID Sie erstellen ein SwissID-Konto, um sich bei **Post** anzun bei Post anzumelden. die im MPKI-Antrag angegebene E-Mail-Adresse oder diejenige, Anrede Anrede 🔘 Frau Herr unter der SwissSign Sie Vorname kontaktiert hat. Vorname Anna Maria Nachname Nachname Mustermeier E-Mail-Adresse E-Mail-Adresse anna.mustermeier@example.com Passwort Ø ø v Passwort ..... Akzeptieren Sie die Passwort wiederholen Ø AGBs. Ich akzeptiere die SwissID-AGB Ich akzeptiere die SwissID-AGB

#### SwissSign

#### 1. Erstellen eines SwissID-Kontos und Aktivieren der Zwei-Faktor-Authentifizierung (2/3)

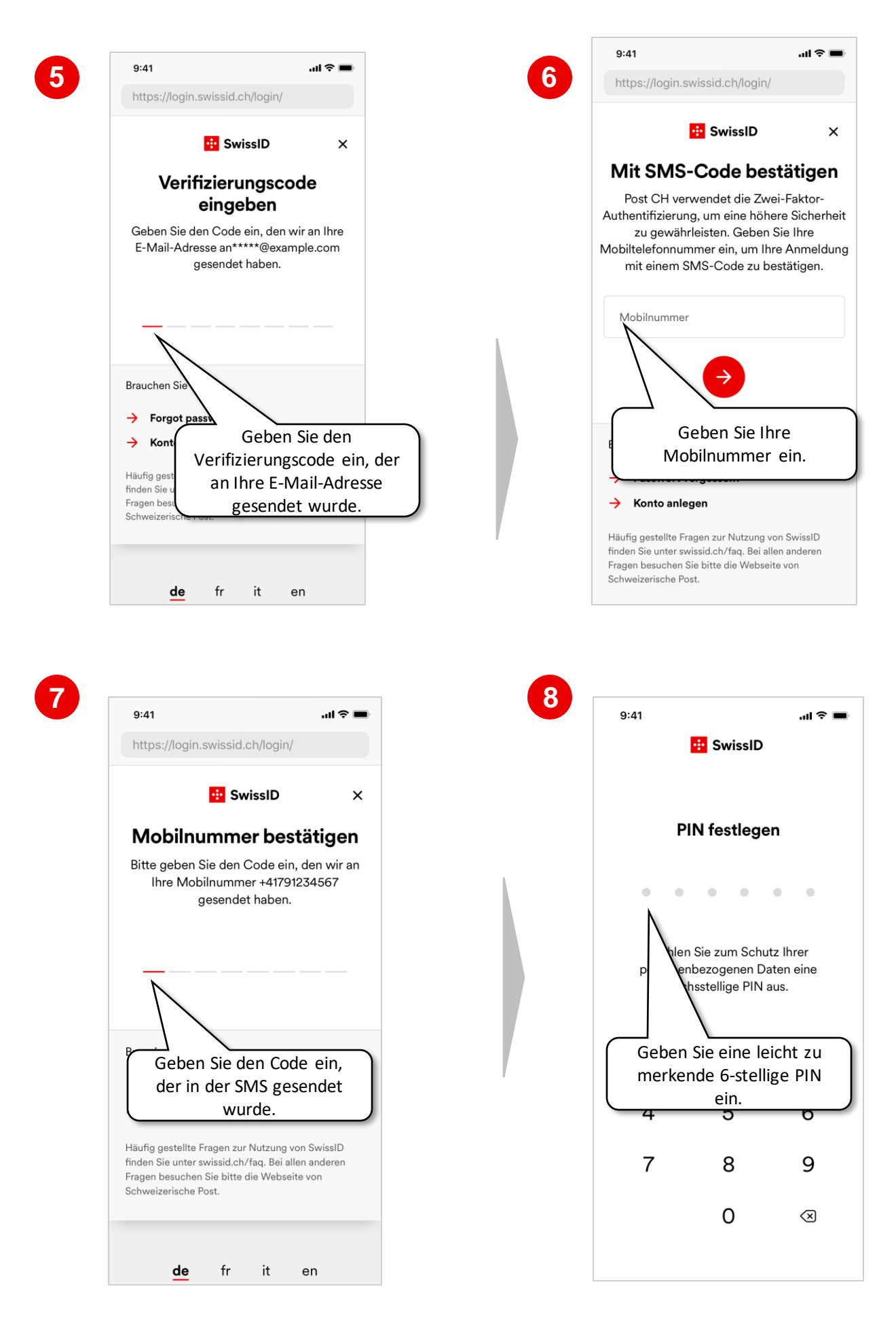

## **1. Erstellen eines SwissID-Kontos und Aktivieren der Zwei-Faktor-**Authentifizierung (3/3)

| 9                           |                                                                                                    | 10                                                           |                                                                                                    |                                                                                               |
|-----------------------------|----------------------------------------------------------------------------------------------------|--------------------------------------------------------------|----------------------------------------------------------------------------------------------------|-----------------------------------------------------------------------------------------------|
| Erh<br>Konta<br>Login<br>zv | Zwei-Faktor-<br>Authentifizierung<br>öhen Sie die Sicherheit Ihres SwissID-<br>is mit der SwissID App. Sie erhalten eine<br>i-Anfrage auf Ihr Mobiltelefon, wenn ein<br>weiter Faktor für den Login bei einem<br>Onlinedienst erforderlich ist.<br>as ist Zwei-Faktor-Authentifizierung? |                                                              | <b>Face ID aktivieren?</b><br>Face ID anstelle der PIN zum Entsperren der<br>SwissID App verwenden.     |                                                                                               |
|                             | Jetzt aktivieren<br>Niter<br>Sie müss<br>Zwei-Fa<br>Authentif<br>aktiviere<br>auf Ihre<br>zuzugr                                                                                                    | sen die<br>aktor-<br>fizierung<br>en, um<br>e MPKI<br>reifen | Jetzt aktivieren<br>Später<br>Optional<br>nun die N<br>Face<br>Alternat<br>zu akt<br>andernfa<br>Sie «S | haben Sie<br>Aöglichkeit,<br>el D als<br>ive zur PIN<br>tivieren,<br>ills drücken<br>Später». |

#### 2. Start der Identitätsprüfung (1/4)

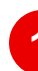

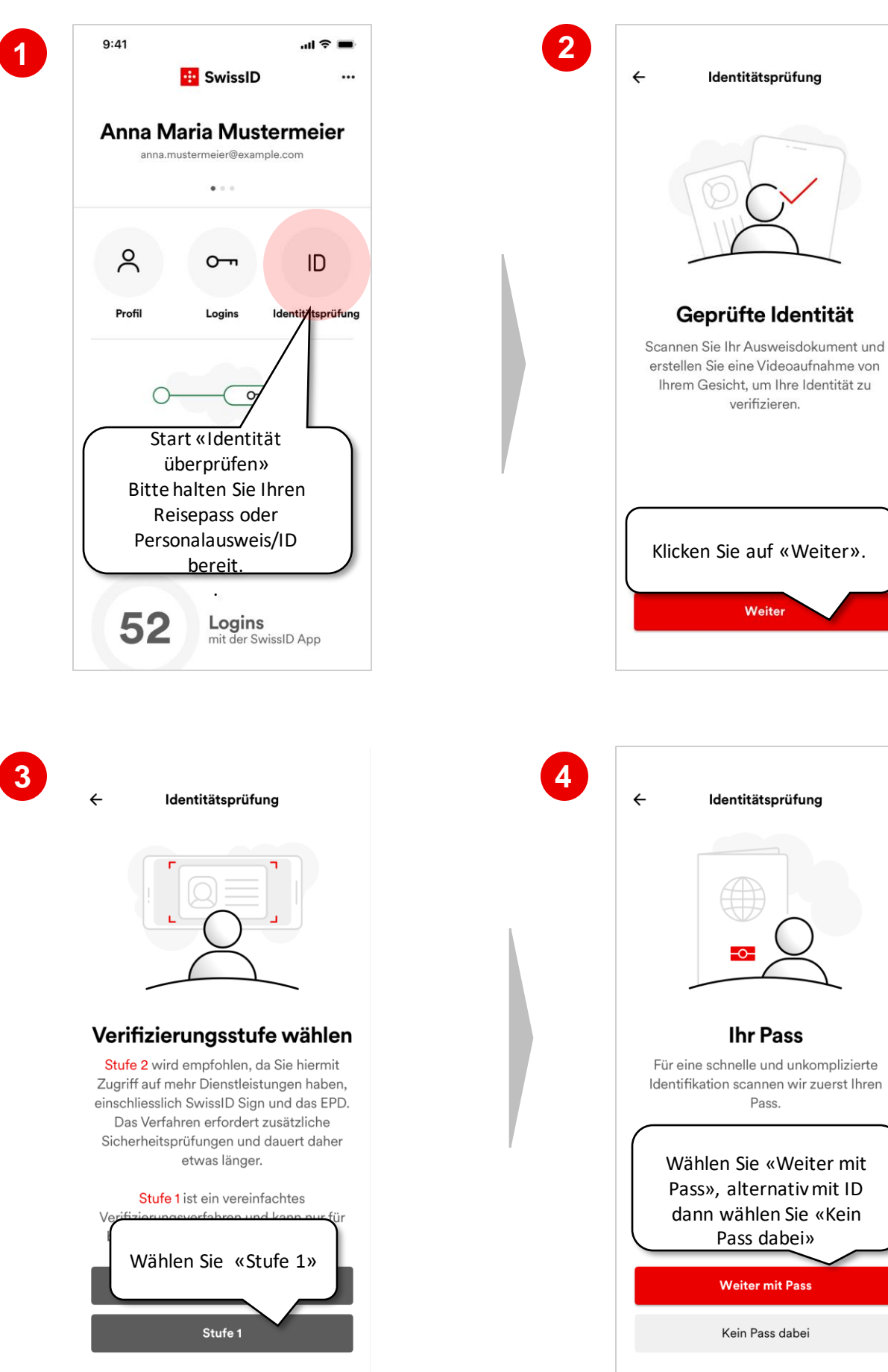

### 2. Start der Identitätsprüfung (2/4)

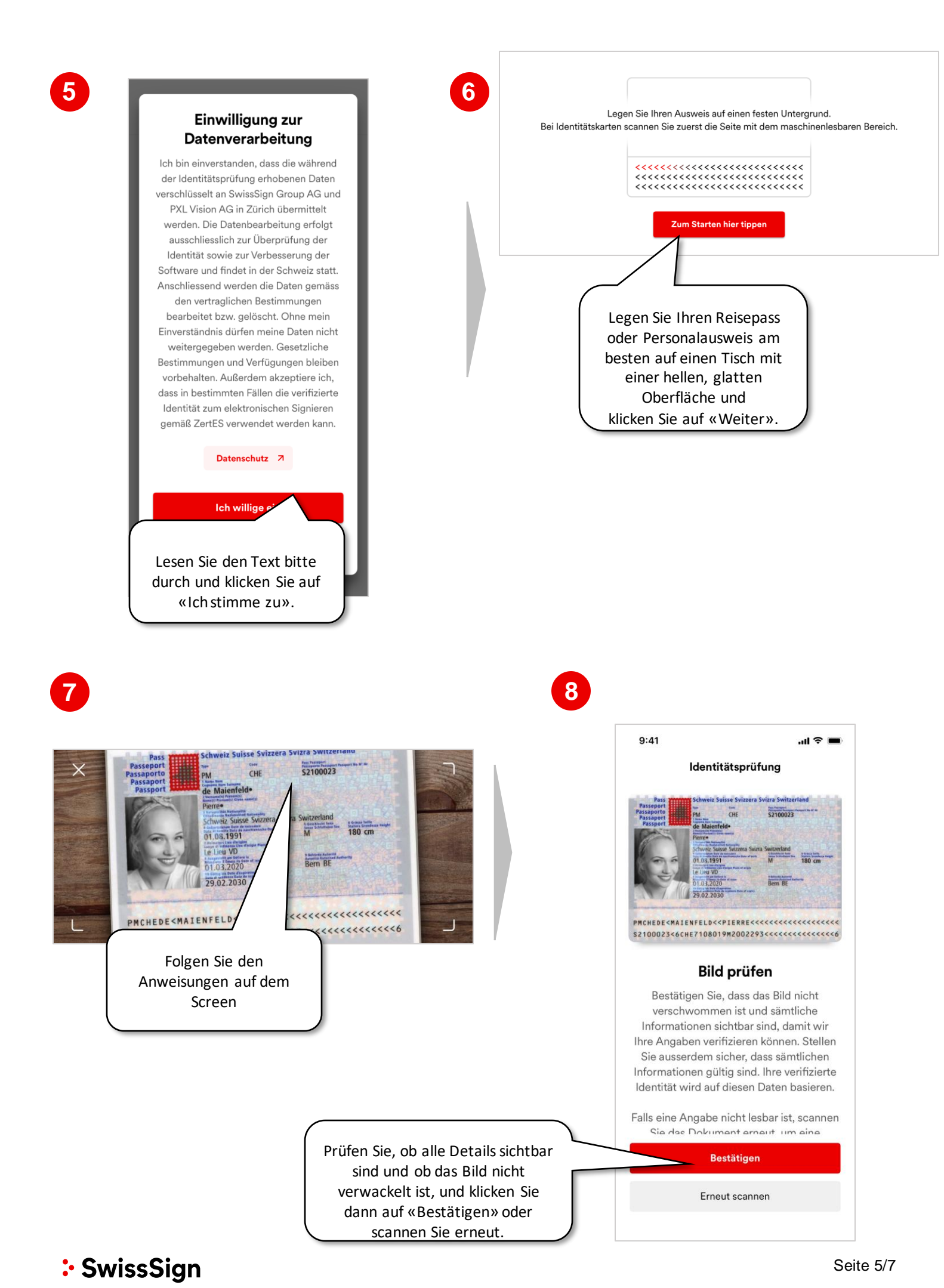

#### 2. Start der Identitätsprüfung (3/4)

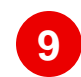

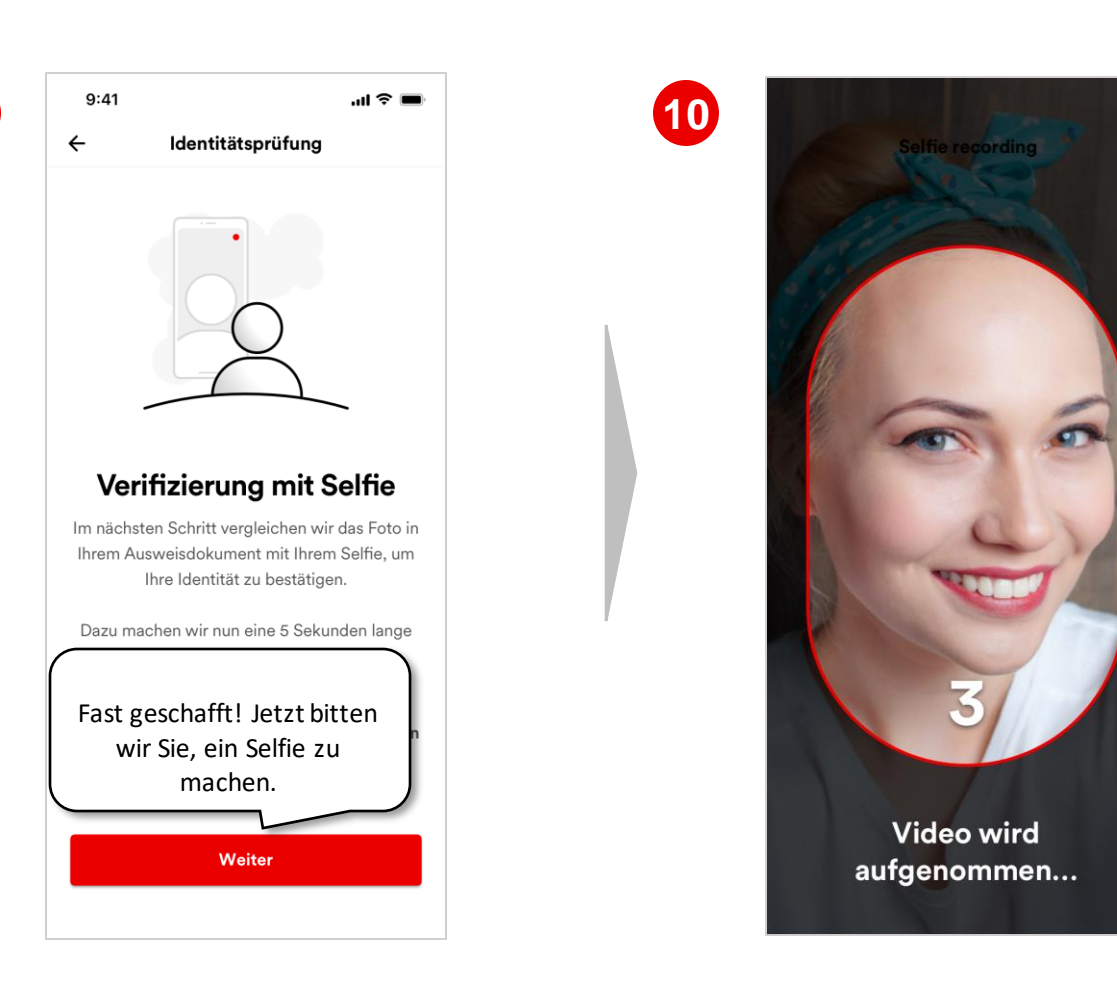

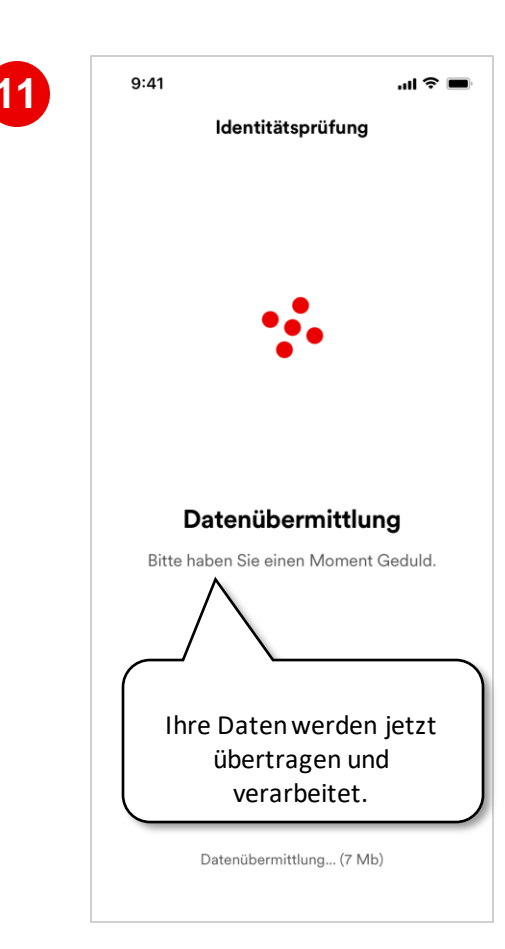

#### 2. Start der Identitätsprüfung (4/4)

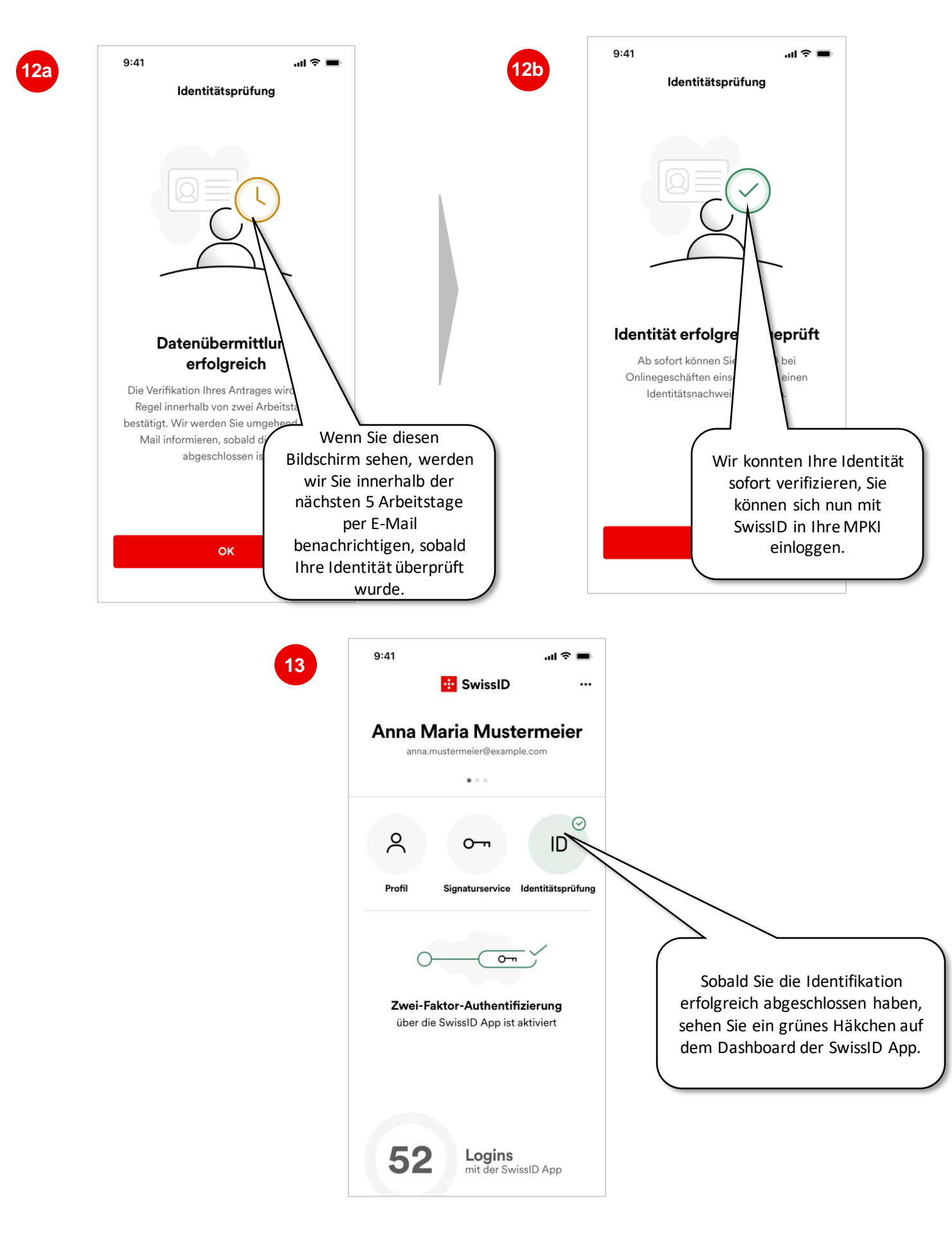

Herzlichen Glückwunsch, Sie können sich nun mit Ihrer SwissID bei Ihren SwissSign CA Services anmelden. Falls Sie bereits von SwissSign per E-Mail informiert wurden, dass Ihre neue MPKI aufgesetzt wurde, loggen Sie sich ein: <u>ra.swisssign.ch</u>

## SwissSign